## Tuition Reimbursement Instructions

A #

• Go to Lawson Self-Service and click on "My Benefits"

My Employee Self Service Links

- Open Enrollment 2024
- 🗼 My Benefits
- My Employment
- My Payroll
- . My Personal Information
- Under "Other Benefits", click on "Tuition Reimbursement"

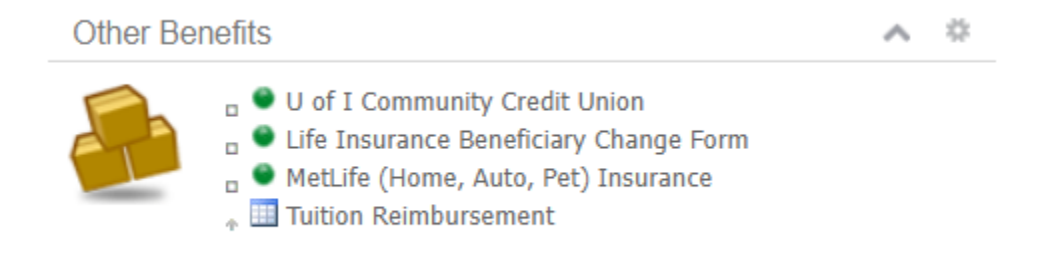

• Click on "Add New Course" icon and complete the form.

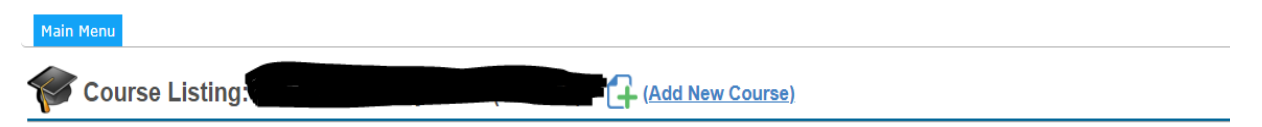

## ATTENTION: Tuition Reimbursement Users

To avoid congestion and provide efficient turnout times, please submit the following documents at one time. Do this upon receipt of your class grades.

- class schedule
- · detailed billing statement
- Proof of Payment
- final course grades

Please submit these in a single email to MyHR.Helpdesk@carle.com

To add a new course, please click the "Add New Course" icon above.

- If you do not have a degree in the system, you must add your degree before entering any class information.
  - Degree seeking for those who are currently in or plan to use the course requests to untimely complete a degree

| Please indicate why you think this course is appli                                                                                               | icable to your job:                                                            |
|----------------------------------------------------------------------------------------------------|--------------------------------------------------------------------------------|
|                                                                                                    | 14                                                                             |
| What Institution (College) will this course be tak                                                                                               | en from?                                                                       |
| * Course Title:                                                                                                    | ~                                                                              |
| * Course #:                                                                                                    | * Credit Hours: 🗸                                                              |
| Course Start Date:                                                                                                    | * End Date:                                                                    |
| * Full Tuition Cost:                                                                                                    | Misc Cost:                                                                     |
| Do <u>NOT</u> include Carle's institution discount.<br>Discounts will be applied automatically.                                                  | Do <u>NOT</u> include the cost of<br>books in the misc cost.                   |
| Carle Discount:                                                                                                    | Request Amount:                                                                |
| I hereby certify that the above information<br>promissory note and the <u>tuition reimburser</u><br>conditions of the tuition reimbursement pro- | is correct. I have read the<br><u>ment policy</u> and I agree to the<br>ogram. |

• Click on the drop down menu for the reason for taking the course and click "Enter a New Degree"

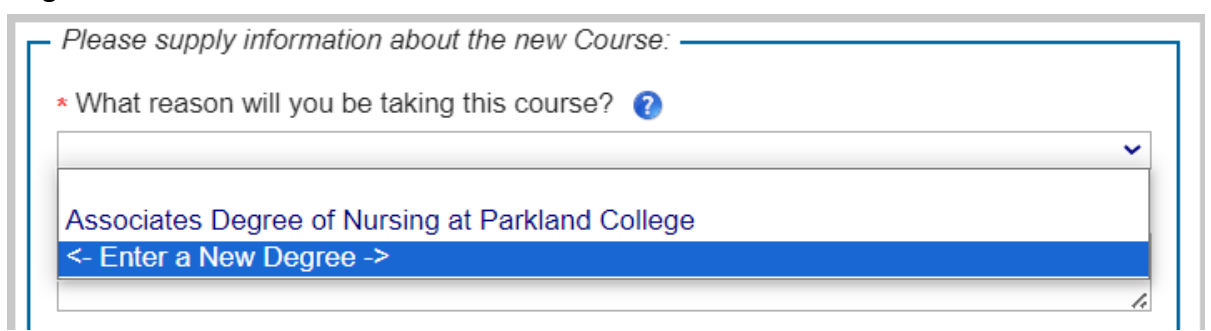

• You must complete all information indicated with \*

| <ul> <li>Please supply information about</li> </ul>             | t the new Degree:           |   |  |
|-----------------------------------------------------------------|-----------------------------|---|--|
| * What Institution (College) will this degree be obtained from? |                             |   |  |
|                                                                 |                             | ~ |  |
| * Degree Type:                                                  |                             | ~ |  |
| * Major:                                                        |                             | ~ |  |
| * What is your goal for obtaining this degree?                  |                             |   |  |
|                                                                 |                             | ~ |  |
| * Degree Start Date:                                            | * Expected Graduation Date: |   |  |
|                                                                 | Add Degree                  |   |  |

Cancel

 Complete the information for your course, you must complete all information indicated with \*

|                                                                                                    | ~                                                                              |
|----------------------------------------------------------------------------------------------------|--------------------------------------------------------------------------------|
| Please indicate why you think this course is app                                                                                                    | licable to your job:                                                           |
|                                                                                                    |                                                                                |
| What Institution (College) will this course be taken a second second | ken from?                                                                      |
|                                                                                                    | ~                                                                              |
| * Course Title:                                                                                                    |                                                                                |
| * Course #:                                                                                                    | * Credit Hours: 🗸                                                              |
| * Course Start Date:                                                                                                    | * End Date:                                                                    |
| * Full Tuition Cost:                                                                                                    | ? * Misc Cost:                                                                 |
| Do <u>NOT</u> include Carle's institution discount.<br>Discounts will be applied automatically.                                                                                                    | Do <u>NOT</u> include the cost or<br>books in the misc cost                    |
| Carle Discount:                                                                                                    | Request Amount:                                                                |
| I hereby certify that the above information<br>promissory note and the <u>tuition reimburse</u><br>conditions of the tuition reimbursement pr                                                                                                    | is correct. I have read the<br><u>ment policy</u> and I agree to the<br>ogram. |
|                                                                                                    |                                                                                |

- Click the check box to certify that all information is correct.
- Repeat this process for all classes that you are requesting tuition reimbursement.

2024 Courses

| Course                                                                                 | Course<br>Dates     | Requested<br>Amount | Paid<br>Amount | Current Status        |             |  |
|----------------------------------------------------------------------------------------|---------------------|---------------------|----------------|-----------------------|-------------|--|
| Associates Degree of Nursing at Parkland College - Course(s) taken at Parkland College |                     |                     |                |                       |             |  |
| 101 - Nursing                                                                          | 01/09/24 - 05/01/24 | \$600.00            | \$0.00         | Waiting For Documents | <u>View</u> |  |
|                                                                                        |                     | \$600.00            | \$0.00         |                       |             |  |

- Once all classes are submitted, you must submit your class schedule, detailed billing and final grades (unofficial transcripts) to the <u>myhr.helpdesk@carle.com</u>. Please write your badge number on all documents and your name must be displayed by the college on all documents.
- To view the details of each course, click "View"

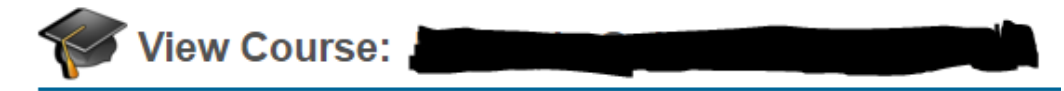

| Course Information / Requested Information: |                                                     |            |            |  |
|---------------------------------------------|-----------------------------------------------------|------------|------------|--|
| Reason:                                     | Associates Degree of Nursing at Parkland<br>College |            |            |  |
| Comment:                                    |                                                     |            |            |  |
| College:                                    | Parkland College - (Champaign, IL)                  |            |            |  |
| Course:                                     | 101 - Nursing - 3.0 Credit Hrs                      |            |            |  |
| Start Date:                                 | 01/09/2024                                          | End Date:  | 05/01/2024 |  |
| Full Tuition:                               | \$550.00                                            | Misc Fees: | \$50.00    |  |
| Discount:                                   | 0.00%                                               | Requested: | \$600.00   |  |
| Status:                                     | Waiting For Documents                               |            |            |  |
|                                             |                                                     |            |            |  |

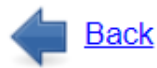

- Once all steps have been completed above, we will then review to process your request for payment. All documents are to be submitted to: <u>MyHR.Helpdesk@carle.com.</u>
- Once the payment has been made, you will be able to view the Amortization Table for each class within the Course details. This information is also emailed to employees when the class has been approved and processed.